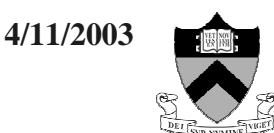

# <u>Operational Features of Varian Systems</u>

#### 1) RE-STARTING THE COMMUNICATION BETWEEN THE CONSOLE AND THE WORKSTATION <u>WHEN THE SYSTEM</u> <u>DOES NOT RESPOND:</u>

If the ACQUISITION STATUS window shows "**Inactive**", go to the <<CONSOLE>> icon and double-clicking on it to open. At the UNIX prompt ">", type:

>su acqproc <enter>

A message is displayed "Starting ExpProc". After a few seconds, the ACQUISITION STATUS changes to "**Idle**" and the NMR system is ready to go.

## 2) 2H GRADIENT SHIMMING

• 2H gradient shimming uses the <u>lock channel</u> as a means to adjust Z1 to Z4 shims. That is why the lock shows "**Not regulated**" in the ACQSTAT window.

• The usual number of iterations is 2 to 3. It may take more iterations, however, because the *cutoff* criterion (r.m.s. error < 1.00) must be met for the shimming procedure to end and quit.

**OBS** – the default **2H gradient shimming** Setup uses **4 scans** for **ANY SOLVENT**, regardless of the number of deuterons in the solvent molecule. For CDCl3, this parameter setup might cause a low signal/noise ratio (S/N) in the Z-profile, and, therefore, <u>no</u> <u>convergence at all!</u> (The max. number of iterations is 10).

Setting nt=16 would improve S/N, but with a concomitant increase in the total time for <sup>2</sup>H auto shimming. When you note that the <sup>2</sup>H shimming is "struggling" to converge due to a low S/N in the profile:

- ✓ Abort the <sup>2</sup>H shimming with 'aa' <ENTER>
- ✓ Type nt=16 < ENTER >

✓ Click on the button "Gradient Autoshim on Z" to continue shimming.

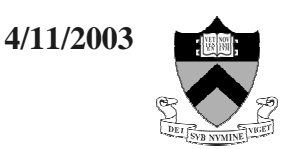

#### 3) UNLOCK one experiment

The VNMR software protects each expn in which there is an active experiment running against accidental overwriting. The command unlock(n), where *n* is the number of the experiment, make it possible to join again the active acquisition *exp*.

#### If unlock(*n*) does not work, click on the following buttons:

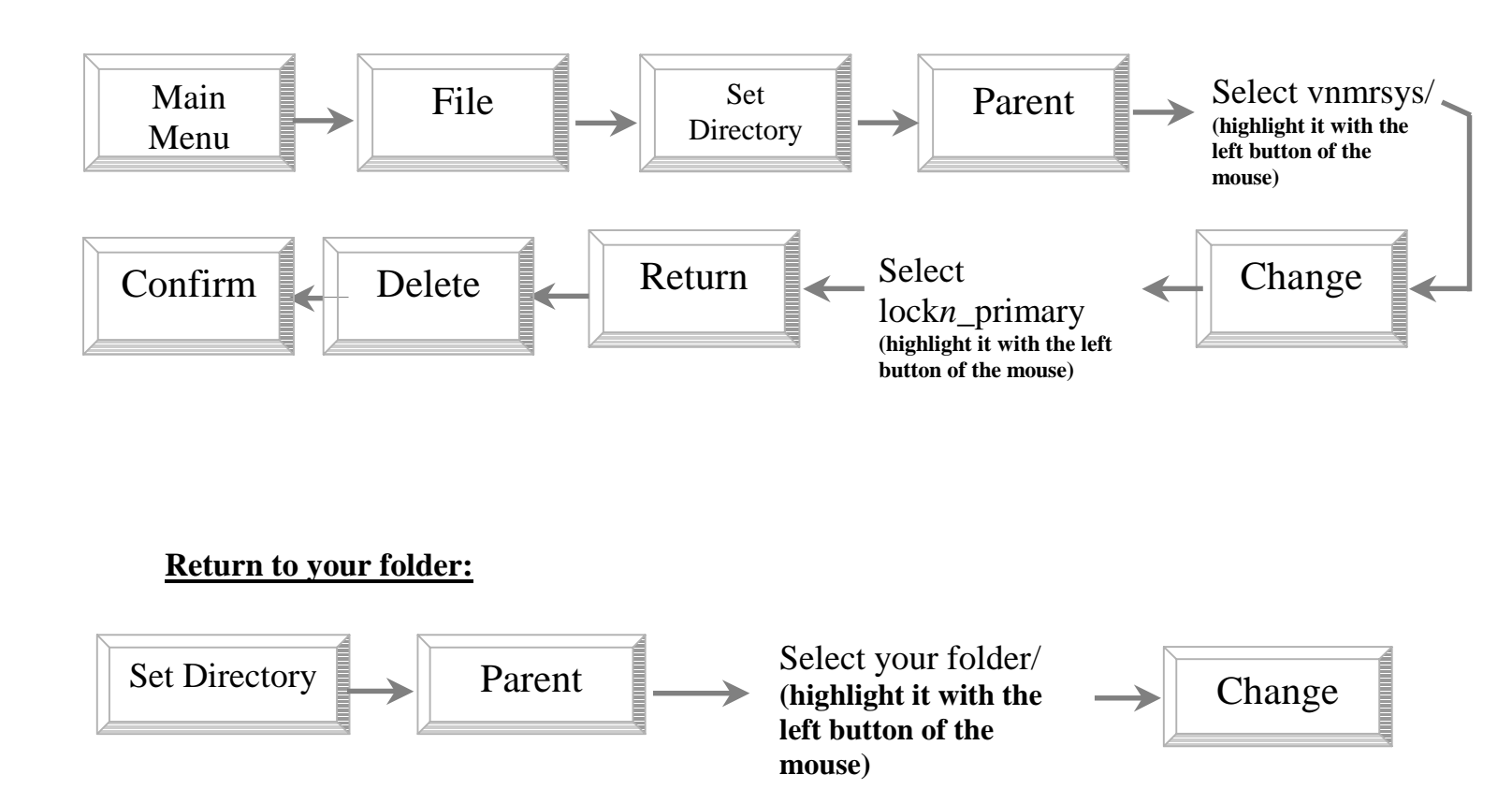

### 4) WHEN YOU DO NOT SEE THE 'Acqi' BUTTON

• Type acqi <ENTER> at the command line in Vnmr